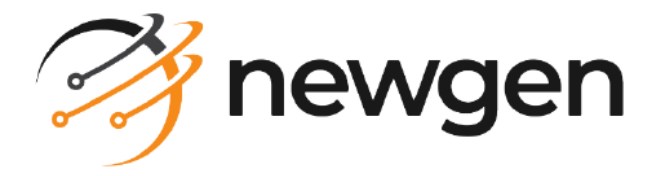

# NewgenONE OmniOMS

## Administration Guide

Version: 12.0

newgensoft.com

# Disclaimer

This document contains information proprietary to Newgen Software Technologies Ltd. User may not disclose or use any proprietary information or use any part of this document without written permission from Newgen Software Technologies Ltd.

Newgen Software Technologies Ltd. makes no representations or warranties regarding any software or to the contents or use of this guide. It also specifically disclaims any express or implied warranties of merchantability, title, or fitness for any particular purpose. Even though Newgen Software Technologies Ltd. has tested the hardware and software and reviewed the documentation, it does not guarantee or imply that this document is error free or accurate regarding any particular specification. As a result, this product is sold as it is and user, the purchaser, is assuming the entire risk as to its quality and performance. Further, Newgen Software Technologies Ltd. reserves the right to revise this publication and make changes in its content without any obligation to notify any person, of such revisions or changes. Newgen Software Technologies Ltd. authorizes no Newgen agent, dealer or employee to make any modification, extension, or addition to the above statements.

Newgen Software Technologies Ltd. has attempted to supply trademark information about company names, products, and services mentioned in this document. Trademarks indicated below were derived from various sources.

Copyright © 2024 **Newgen Software Technologies Ltd.** All Rights Reserved. No part of this publication may be reproduced and distributed without the prior permission of Newgen Software Technologies Ltd.

#### Newgen Software, Registered Office, New Delhi

E-44/13 Okhla Phase - II New Delhi 110020 India Phone: +91 1146 533 200 info@newgensoft.com

## Contents

| Preface                                | 4   |
|----------------------------------------|-----|
| Revision history                       | . 4 |
| About this guide                       | . 4 |
| Intended audience                      | . 4 |
| Related documents                      | 5   |
| Documentation feedback                 | 5   |
| Configuring files in NewgenONE OmniOMS | . 6 |
| CDG.ini                                | . 7 |
| OMSAdminConfig.ini                     | 15  |
| ofservices ini                         | 23  |
|                                        |     |
| OMSCommDesigner.ini                    | 26  |

# Preface

This section provides information about the revision history, about this guide, details on, the intended audience, related documents for this guide, and documentation feedback.

# **Revision history**

| Revision date | Description         |
|---------------|---------------------|
| October 2024  | Initial publication |

## About this guide

This guide provides information on how to configure OmniOMS feature(s) and backend operations using its configuration files. It provides a detailed description of the parameters that are responsible for the functioning of various features of OmniOMS. It also provides information on configuring Secret Manager.

To ensure you are referring to the latest and most recent revision of this guide, download it from one of the following locations:

- Newgen Internal Doc Portal, if you are a Newgen employee.
- Newgen Partner Portal, if you are a Newgen partner.

## **Intended** audience

This guide is intended for systems administrators and users of OmniOMS who are responsible for configuring various features of OmniOMS. These users must have a medium to high level of knowledge about the working of the product.

# **Related documents**

The following documents provide addition information about NewgenONE OmniOMS Administration:

- NewgenONE OmniOMS Release Notes
- NewgenONE OmniOMS Composition Designer User Guide
- NewgenONE OmniOMS Installation and Configuration Guide
- NewgenONE OmniOMS Admin Workspace User Guide
- NewgenONE OmniOMS Composition Designer Installation and Configuration Guide

## **Documentation feedback**

To provide feedback or any improvement suggestions on technical documentation, write an email to docs.feedback@newgensoft.com.

To help capture your feedback effectively, share the following information in your email:

- Document name
- Version
- Chapter, topic, or section
- Feedback or suggestions

# **Configuring files in NewgenONE OmniOMS**

NewgenONE OmniOMS has various features and back-end operations that are driven through a set of configuration files. These files are highly restrictive for users other than System Administrators or Admin. The system administrators or admin-type users use the configurations (.ini) files to configure various features and backend operations available in OmniOMS.

These are the different configuration files in OmniOMS:

- CDG.ini This file contains a list of parameters to enable or disable features in Desktop Composition Designer (CDG). This file is available at the following Windows location:
  - C:\NewgenONE OmniOMS\OMS Composition Designer11.0\bin\ (Windows)
- OMSAdminConfig.ini This file contains a list of parameters to enable or disable features in Admin Workspace. This file is available at the following JBoss EAP location:

C:\JBOSS\JBoss\_Build\_XXX\jboss-eap-X.0.0\jboss-eap-

X.0\bin\Newgen\NGConfig\OMSConfig\ (for JBoss EAP)

- ofservices.ini This file contains a list of parameters to enable or disable features in the Admin Workspace. This file is available at the following location: C:\JBOSS\JBoss\_Build\_XXX\jboss-eap-X.0.0\jboss-eap-X.0\bin\Newgen\NGConfig\OMSConfig\
- OMSCommDesigner.ini This file contains a list of parameters for enabling and disabling the features in Communication Designer. This file is available at the following location:

C:\NewgenONE OmniOMS\jboss-eap-X.0.0\bin\Newgen\NGConfig\OMSConfig\

It is advisable for system administrators or other admin users not to modify these configuration files until it is specifically required.

# CDG.ini

CDG.ini is the configuration file for Desktop Composition Designer that contains multiple parameters to enable and disable various features of OmniOMS.

The following tables list the parameters available in the CDG.ini configuration file for:

- Initial configuration
- Folder paths
- Functionality settings

#### Initial configuration

| Name      | Mandatory<br>(Yes or No) | Description                                                                                                    | Valid<br>values | Default<br>values                   |
|-----------|--------------------------|----------------------------------------------------------------------------------------------------|-----------------|-------------------------------------|
| FirstTime | Yes                      | <ul> <li>It specifies if Desktop Composition Designer is running for the first time or not. The JBoss and cabinet configuration is required for running the Designer for the first time.</li> <li>If <i>FirstTime = Y</i>, runs the Desktop Composition Designer as it must run for the first time and prompt the user to configure the JBoss and cabinet.</li> <li>Once the user opens Composition Designer, then it gets set as <i>FirstTime = N</i>.</li> </ul> | Y/N             | Y for the<br>first time,<br>N later |

The *FirstTime* tag must be modified only when the administrator wants to modify either the JBoss or Cabinet association with the Composition Designer. Else, it must not be changed.

#### Folder paths

| Name     | Mandatory<br>(Yes or No) | Description                                                                                                    | Valid<br>values | Default<br>values                                                    |
|----------|--------------------------|----------------------------------------------------------------------------------------------------|-----------------|----------------------------------------------------------------------|
| Layout   | Yes                      | It specifies the folder path for the<br>Layout file.<br>The layout folder stores the<br>template's local copy of<br><i>Layout.xml</i> which has information<br>on all the elements used in the<br>template.<br>This tag is set as per the input<br>provided by the user during<br>installation.                | Folder<br>Path  | C:\NewgenONE<br>OmniOMS\OMS Composition<br>Designer12.0\Layout       |
| Images   | Yes                      | It specifies the folder path for the<br>image file (.tiff) of the templates.<br>A tiff file contains all the images<br>used in the template.                                                                                                    | Folder<br>Path  | C:\NewgenONE<br>OmniOMS\OMS Composition<br>Designer12.0\<br>Images   |
| Template | Yes                      | It specifies the folder path for the<br>temporary template files.<br>These files contain information<br>related to the templates.                                                                                                    | Folder<br>Path  | C:\NewgenONE<br>OmniOMS\OMS Composition<br>Designer12.0\<br>Template |
| Relation | Yes                      | It specifies the folder path for the<br>Relation file of the templates<br>(.xml). Each template folder<br>consists of the dataset file (.xsd)<br>and the relation file. The relation<br>file ( <i>relation.xml</i> ) is<br>responsible for maintaining the<br>hierarchical dependencies of the<br>DB elements. | Folder<br>Path  | C:\NewgenONE<br>OmniOMS\OMS Composition<br>Designer12.0\Relation     |
| Message  | Yes                      | It specifies the folder path for the<br>Message file (.xml).<br>The .xml files contain the<br>password information of the<br>password-protected reports.                                                                                                    | Folder<br>Path  | C:\NewgenONE<br>OmniOMS\OMS Composition<br>Designer12.0\Messages     |

| Name | Mandatory<br>(Yes or No) | Description                          | Valid<br>values | Default<br>values       |
|------|--------------------------|--------------------------------------|-----------------|-------------------------|
| Log  | Yes                      | It specifies the folder path for the | Folder          | C:\NewgenONE            |
|      |                          | Log files of the Desktop             | Path            | OmniOMS\OMS Composition |
|      |                          | Composition Designer.                |                 | Designer12.0\Logs       |

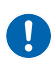

Administrators are advised not to modify the paths of the Folder Tags (Layout, Images, Template, Relation, Message, Log) using the CDG.ini file until necessary.

#### **Functionality settings**

| Name               | Mandatory<br>(Yes or No) | Description                                                                                                    | Valid<br>values | Default<br>value |
|--------------------|--------------------------|----------------------------------------------------------------------------------------------------|-----------------|------------------|
| EnableMakerChecker | Yes                      | Enables or disables the Maker-<br>Checker functionality.<br>• If EnableMakerChecker=Y,<br>then Maker-Checker gets<br>enabled, and it is mandatory<br>to set<br>EnableRightManagement=Y.<br>• If EnableMakerChecker=N,<br>the Maker-Checker gets<br>disabled. | Y/N             | Ν                |

| Name                       | Mandatory<br>(Yes or No) | Description                                                                                                    | Valid<br>values | Default<br>value |
|----------------------------|--------------------------|----------------------------------------------------------------------------------------------------|-----------------|------------------|
| EnableRightManagement      | Yes                      | Enables or disables the Rights<br>Management functionality.<br>• If EnableRightManagement =<br>Y, then Rights Management<br>gets enabled. Only the<br>templates that are created<br>while<br>EnableRightManagement=Y<br>are visible and can be<br>assigned to different users.<br>• If EnableRightManagement =<br>N then the Rights<br>Management gets disabled.<br>It is recommended not to modify this<br>tag as this makes the templates visible<br>or invisible depending on which mode<br>they have been created. For Example,<br>Templates which are created when<br>EnableRightManagement = N is visible<br>only if the rights management is in<br>disabled mode and vice versa. | Y/N             | Ν                |
| EnableiBPSApprovalWorkflow | No                       | Enables or disables the template<br>approval (in iBPS) workflow option<br>in Composition Designer.<br>• If<br>EnableiBPSApprovalWorkflow<br>= Y, then the Map Approval<br>Workflow option appears in<br>Composition Designer.<br>• If<br>EnableiBPSApprovalWorkflow<br>= N, then the Map Approval<br>Workflow option does not<br>appear in Composition<br>Designer.                                                                                                    | Y/N             | N                |

| Name              | Mandatory<br>(Yes or No) | Description                                                                                                    | Valid<br>values | Default<br>value |
|-------------------|--------------------------|----------------------------------------------------------------------------------------------------|-----------------|------------------|
| EnableMigration   | Yes                      | <ul> <li>Enables or disables the migration of all Templates from Composition Designer.</li> <li>If EnableMigration = Y, then template migration occurs.</li> <li>If EnableMigration = N, then template migration does not occur.</li> </ul>                                                                                                    | Y/N             | Ν                |
| EnableWordOutput  | Yes                      | Enables or disables the Word<br>format (.doc/.docx) as the Output<br>Format in Composition Designer.<br>• If EnableWordOutput = Y,<br>then Word (.doc/.docx) output<br>format gets enabled.<br>• If EnableWordOutput = N<br>then (.doc/.docx) output<br>format gets disabled.                                                                      | Y/N             | Ν                |
| EnableExcelOutput | Νο                       | Enables or disables the Excel<br>format (.xls,.xlsx,.csv) as the Output<br>Format in Composition Designer.<br>• If EnableExcelOutput = Y,<br>then Excel (.xls,.xlsx,.csv)<br>output format gets enabled.<br>• If EnableExcelOutput = N<br>then (.xls,.xlsx,.csv) output<br>format gets disabled.                                                   | Y/N             | Ν                |
| EnableCloudTrace  | Yes                      | format gets disabled.<br>Enables or disables the log trace<br>for the webservices used<br>in Composition Designer. These<br>logs are stored in Tracelogs of Log<br>Folder.<br>If EnableCloudTrace = Y, then<br>logging of web service trace<br>gets enabled<br>If EnableCloudTrace = N, then<br>logging of the web service<br>trace gets disabled. |                 | Ν                |

| Name                   | Mandatory<br>(Yes or No)                                                                                                    | Description                                                                                                    | Valid<br>values | Default<br>value |
|------------------------|----------------------------------------------------------------------------------------------------|----------------------------------------------------------------------------------------------------|-----------------|------------------|
| WebServiceTimeOutInSec | Yes                                                                                                    | It specifies the timeout bound in<br>seconds for web service calls used<br>in Composition Designer.                                                                                                    | Integer         | 100              |
| EnableAutoRelativity   | Yes Enables or disables the Auto<br>relativity functionality that helps to<br>set a relative positioning for the<br>controls in the report.<br>If EnableAutoRelativity = Y,<br>then Auto-relativity gets<br>enabled<br>If EnableAutoRelativity = N,<br>then Auto-relativity gets<br>disabled. |                                                                                                    | Y/N             | Ν                |
| EnableAutoAlignment    | Yes                                                                                                    | Enables or disables the Auto<br>alignment functionality to help set<br>a fixed indentation for the controls<br>being added to the report and<br>positioning for the controls in the<br>report.<br>• If EnableAutoAlignment = Y,<br>then Auto-alignment gets<br>enabled<br>• Else If EnableAutoAlignment<br>= N, then Auto-alignment |                 | N                |
| AutoSaveTriggerInMin   | Yes                                                                                                    | Specifies the time in minutes for<br>triggering the Save option for the<br>templates.                                                                                                    | Integer         | 15               |
| RestorationRequired    | Yes                                                                                                    | Enables or disables the restoration<br>of the last closed state of the<br>Composition Designer.<br>The RestorationRequired is set as Y<br>or N based on the user input for<br>the 'Remember Choice' option in<br>the restoration message window.                                                                                    | Y/N             | Ν                |

| Name                   | Mandatory<br>(Yes or No) | Description                                                                                                    | Valid<br>values | Default<br>value |
|------------------------|--------------------------|----------------------------------------------------------------------------------------------------|-----------------|------------------|
| ShowRestorationMessage | Yes                      | Enables or disables the display of<br>restoration message right after<br>Composition Designer login. This<br>helps the users to reinstate the last<br>closed state of Composition<br>Designer.<br>• If ShowRestorationMessage =<br>Y, then the restoration<br>message appears.<br>• Else If<br>ShowRestorationMessage = N,<br>the restoration message does<br>not appear.<br>• Also, If<br>RestorationRequired=Y. This is<br>set to N. | Y/N             | Y                |
| ImportSystemTemplates  | Yes                      | <ul> <li>Enables or disables the import of system's sample templates to the Sample Templates Library.</li> <li>If ImportSystemTemplates = Y and no templates are present in the Sample Templates Library, then the system's sample templates get imported.</li> <li>If ImportSystemTemplates = N, then the System's sample templates are present into the library.</li> </ul>                                                          | Y/N             | Y                |
| SortbyDate             | Yes                      | Enables or disables the sorting of<br>reports and dataset by creation<br>date and time.<br>• If SortbyDate = Y, then reports<br>and dataset get sorted by<br>creation date and time.<br>• If SortbyDate = N, reports and<br>datasets maintain their<br>default sort, that is by name.                                                                                                    | Y/N             | N                |

| Name              | Mandatory<br>(Yes or No) | Description                                                                                                    | Valid<br>values | Default<br>value |
|-------------------|--------------------------|----------------------------------------------------------------------------------------------------|-----------------|------------------|
| OrderbyDescending | Yes                      | <ul> <li>Enables or disables the sorting of reports and dataset in descending order. In combination with the SortbyDate parameter, it generates the following results: <ul> <li>If SortbyDate = Y and OrderbyDescending = N, then reports and dataset get sorted in ascending order of creation date and time.</li> <li>If SortbyDate = Y and OrderbyDescending = Y, then reports and dataset get sorted in descending order of creation date and time.</li> <li>If SortbyDate = N and OrderbyDescending = N, then reports and dataset get sorted in descending order of creation date and time.</li> <li>If SortbyDate = N and OrderbyDescending = N, then reports and dataset get sorted in ascending order of name.</li> <li>If SortbyDate = N and OrderbyDescending = N, then reports and dataset get sorted in ascending order of name.</li> </ul> </li> </ul> | Y/N             | Ν                |

In order to reflect any changes made to these configuration files, the Desktop Composition Designer must be restarted.

# OMSAdminConfig.ini

The OMSAdminConfig.ini file is the configuration file of OmniOMS which contains various parameters responsible for enabling/disabling a few configurable features in Admin Workspace and backend operations of OmniOMS.

The following tables list the parameters available in the *OMSAdminConfig.ini* configuration file for:

- App server details
- Admin Workspace functionalities
- Backend operation
- Container deployment configurations

#### App server details

| Name          | Mandatory<br>(Yes or No) | Description                                                                                                    | Valid<br>values                     | Default<br>value                                                          |
|---------------|--------------------------|----------------------------------------------------------------------------------------------------|-------------------------------------|---------------------------------------------------------------------------|
| serverip      | Yes                      | Server IP of App Server.                                                                                                    | IP Format                           | 127.0.0.1                                                                 |
| serverport    | Yes                      | Server Port of the App Server.                                                                                                  | Integer                             | 8080                                                                      |
| AppServerType | Yes                      | Specifies the type of App<br>Server.                                                                                            | JBossEAP,<br>WebSphere,<br>WebLogic | This is set as<br>per the<br>input by the<br>user during<br>installation. |
| SupportServer | Yes                      | Specifies the supported App<br>Server types.<br>No change is required by the<br>user. This parameter should not<br>be modified. | JBossEAP,<br>WebSphere,<br>WebLogic | JBossEAP,<br>WebSphere,<br>WebLogic                                       |

#### Admin Workspace functionalities

| Name       | Mandatory<br>(Yes or No) | Description                                                                                                    | Valid<br>values | Default<br>value |
|------------|--------------------------|----------------------------------------------------------------------------------------------------|-----------------|------------------|
| DateFormat | Yes                      | Specifies the date<br>format to be used<br>across the Admin<br>Workspace. The<br>DateFormat<br>should be as per<br>the global date<br>format standards.     | Date<br>Format  | MM/dd/yyyy       |
| BatchSize  | Yes                      | Specifies the No. of<br>records to be<br>displayed in the<br>Admin Workspace<br>in those screens<br>wherever<br>pagination<br>functionality is<br>provided. | Integer         | 10               |

| Name              | Mandatory<br>(Yes or No) | Description                                                                                                    | Valid<br>values | Default<br>value |
|-------------------|--------------------------|----------------------------------------------------------------------------------------------------|-----------------|------------------|
| EnableAutoRefresh | Yes                      | Enables/Disables<br>the Auto-refresh<br>functionality in the<br>Services and Jobs<br>Monitoring<br>Screens in Admin<br>Workspace.<br>If<br>EnableAutoRefresh<br>= Y, then Auto<br>Refresh is enabled<br>in the Services and<br>Jobs Monitoring<br>Screens in Admin<br>Workspace.<br>Else If<br>EnableAutoRefresh<br>= N, then Auto<br>Refresh is disabled<br>in the Services and<br>Jobs Monitoring<br>Screens in Admin<br>Workspace. | Y/N             | Y                |
| AutoRefreshTime   | Yes                      | Specifies the Auto-<br>refresh rate in<br>seconds.<br>This is applicable in<br>the Services and<br>Jobs Monitoring<br>Screens in Admin<br>Workspace.                                                                                                    | Integer         | 15               |

| Name            | Mandatory<br>(Yes or No) | Description                                                                                                    | Valid<br>values | Default<br>value |
|-----------------|--------------------------|----------------------------------------------------------------------------------------------------|-----------------|------------------|
| ScheduleService | No                       | Enables/Disables<br>triggering of the<br>automatic<br>schedule service<br>which is<br>responsible for<br>creating job<br>instances.<br>If tag value is "Y"<br>then system will<br>create a schedule<br>service and<br>execute it<br>automatically for<br>every 4 hours.<br>Else, If<br>ScheduleService =<br>N, then the<br>automatic<br>schedule service is<br>disabled, and users<br>should handle the<br>creation the job<br>instances<br>externally by<br>running this<br>schedule service. | Y/N             | Ν                |

| Name             | Mandatory<br>(Yes or No) | Description                                                                                                    | Valid<br>values      | Default<br>value |
|------------------|--------------------------|----------------------------------------------------------------------------------------------------|----------------------|------------------|
| EnableLDAP       | No                       | Enables/Disables<br>support for LDAP<br>Integration in<br>Admin Workspace<br>-> Users.<br>If EnableLDAP = Y,<br>then the LDAP<br>Integration is<br>enabled in Admin<br>Workspace -><br>Users.<br>Else If EnableLDAP<br>= N, then the LDAP<br>Integration is<br>disabled in Admin<br>Workspace -><br>Users. | Y/N                  | Ν                |
| LDAPCabinets     | No                       | Specifies the list of<br>cabinet names<br>where LDAP is<br>enabled.<br>The cabinet names<br>must be separated<br>with comma(,)                                                                                                    | String               |                  |
| directoryService | Yes                      | Specifies the value<br>for directory<br>service for LDAP<br>Integration.<br>If enable LDAP=Y<br>then specify the<br>directoryService =<br>'ActiveDS' or<br>'AzureAD' as per<br>the requirement.<br>This parameter<br>must be set only if<br>LDAP=Y.                                                        | ActiveDS,<br>AzureAD | NA               |

| Name               | Mandatory<br>(Yes or No) | Description                                                                                                    | Valid<br>values | Default<br>value |
|--------------------|--------------------------|----------------------------------------------------------------------------------------------------|-----------------|------------------|
| CoBranding         | Yes                      | To enable co-<br>branding in<br>OmniOMS web<br>modules except for<br>the NewgenONE<br>OmniOMS<br>Communication<br>Designer, set the<br>parameter value to<br>"Y". Else, set it as<br>"N". | Y/N             | Ν                |
| isEncryptForCustom | Yes                      | To encrypt the<br>sessionid passed to<br>the custom tab<br>implementation,<br>set the parameter<br>value to "Y". Else<br>set it as "N".                                                   | Y/N             | Ν                |

## **Backend operations**

| Name            | Mandatory<br>(Yes or No) | Description                                                                                                    | Valid<br>values | Default<br>value |
|-----------------|--------------------------|----------------------------------------------------------------------------------------------------|-----------------|------------------|
| AutoScale       | Yes                      | Enables/Disables the Autoscaling and<br>Descaling of services.<br>If AutoScale = Y, then Autoscaling and<br>Descaling of services are enabled.<br>Else If AutoScale = N, then Autoscaling and<br>Descaling of services are disabled.<br>In the case of High Availability (HA)<br>environment, if the Autoscale checkbox is<br>checked while creating service, then only<br>those respective services of the associated<br>App Server will be displayed on the Services<br>Monitoring screen in Admin Workspace. | Y/N             | Ν                |
| OnDemandGenPool | Yes                      | Specifies the number of OnDemand<br>Generation requests that can be processed<br>by a server in parallel.<br>If OnDemandGenPool = -1, then it<br>processes unlimited No. of OnDemand<br>generation requests.<br>Else it processes the No. of OnDemand<br>generation requests in parallel as specified.                                                                                                    | Number          | 20               |
| BulkGeneration  | Yes                      | Enables/Disables bulk generation of<br>communications in case of Oracle DB<br>Implementations.<br>If BulkGeneration = Y, then the Bulk<br>generation of communications is enabled<br>to improve the performance<br>Else If BulkGeneration = N, then bulk<br>generation of communications is disabled.<br>This parameter is applicable for Oracle DB<br>implementations only.                                                                                                    | Y/N             | Y                |
| CDGSSO          | Yes                      | To enable SSO login in Composition<br>Designer, set the parameter value to "Y".<br>Else, set it as "N".                                                                                                    | Y/N             | N                |

| Name           | Mandatory<br>(Yes or No) | Description                                                                                                    | Valid<br>values | Default<br>value |
|----------------|--------------------------|----------------------------------------------------------------------------------------------------|-----------------|------------------|
| OtelEnable     | Yes                      | Enables or Disables the export of tracing<br>and metric data with the help of an open<br>telemetry Java agent. | Y/N             | Y                |
| mailWASLiberty | No                       | Enable the mail feature for the WebSphere<br>Application Server (WAS) Liberty profile.                         | Y/N             | Ν                |

## Container deployment configurations

| Name    | Mandatory<br>(Yes or No) | Description                                                                                                    | Valid<br>values | Default<br>value |
|---------|--------------------------|----------------------------------------------------------------------------------------------------|-----------------|------------------|
| IsCloud | Yes                      | Enables/<br>Disables the<br>Autoscaling<br>and<br>Descaling of<br>services in<br>case of AWS<br>or MS Azure<br>Container<br>environment.<br>If IsCloud = Y,<br>then the<br>Autoscaling<br>and<br>Descaling of<br>services will<br>be enabled<br>Else If<br>IsCloud = N,<br>then the<br>Autoscaling<br>and<br>Descaling of<br>services will<br>be caling of<br>services will<br>be disabled. | Y/N             | Ν                |

| Name              | Mandatory<br>(Yes or No) | Description                                                                    | Valid<br>values | Default<br>value |
|-------------------|--------------------------|--------------------------------------------------------------------------------|-----------------|------------------|
| ContainerServerIP | Yes                      | Specifies the<br>Deployment<br>Name of the<br>AWS or MS<br>Azure<br>Container. | Name            |                  |

You must restart the app server to reflect the changes made after making changes to these configurations.

## ofservices.ini

The ofservices.ini file is a configuration file in OmniOMS that contains parameters responsible for enabling or disabling configurable features in OMSServcies.

The following table lists the parameters available in the ofservices.ini configuration file:

| Name          | Mandatory<br>(Yes or No) | Description                  | Valid Values | Default<br>Values |
|---------------|--------------------------|------------------------------|--------------|-------------------|
| SecretManager | Yes                      | When the value of            | Y/N          | N                 |
|               |                          | SecretManager is set to "Y," |              |                   |
|               |                          | the userName and             |              |                   |
|               |                          | Password of OMSServices      |              |                   |
|               |                          | login get validated from     |              |                   |
|               |                          | the Secret Manager.          |              |                   |
|               |                          | Conversely, when the value   |              |                   |
|               |                          | of SecretManager is set to   |              |                   |
|               |                          | "N," the userName and        |              |                   |
|               |                          | Password of OMSServices      |              |                   |
|               |                          | login get validated from     |              |                   |
|               |                          | the CSUsers.xml file.        |              |                   |
| 1             |                          |                              | 1            | 1                 |

| Name                     | Mandatory<br>(Yes or No) | Description                                                                                                    | Valid Values                  | Default<br>Values |
|--------------------------|--------------------------|----------------------------------------------------------------------------------------------------|-------------------------------|-------------------|
| sec_manager_name         | Yes                      | When the value of<br>sec_manager_name is set<br>to "Y," the end user is<br>required to provide the<br>name of the<br>sec_manager_name.<br>Conversely, when the value<br>of sec_manager_name is<br>set to "N", it is permissible<br>for the field to remain<br>empty.                                                                                                    | Empty or<br>secretManagerName | Empty             |
| EnableSession            | Yes                      | When the value of<br>EnableSession is set to "Y",<br>the session ID is passed to<br>all APIs and undergoes<br>validation by each API.                                                                                                    | Y/N                           | Ν                 |
| InvalidLoginAttemptCount | Yes                      | When EnableSession is set<br>to "Y," you can specify an<br>integer value for<br>InvalidLoginAttemptCount.<br>This value determines the<br>number of invalid logins<br>attempts after which the<br>user gets locked.<br>If you set the value of<br>InvalidLoginAttemptCount<br>to "-1", it indicates that the<br>user does not get locked<br>regardless of the number<br>of invalid login attempts | -1 or Integer Value           | -1                |

| Name        | Mandatory<br>(Yes or No) | Description                                                                                                    | Valid Values                 | Default<br>Values |
|-------------|--------------------------|----------------------------------------------------------------------------------------------------|------------------------------|-------------------|
| LockOutTime | Yes                      | When EnableSession is set<br>to "Y," you can specify the<br>LockOutTime in minutes,<br>determining the duration<br>for which a user remains<br>locked after exceeding the<br>maximum invalid login<br>attempts.<br>If you set the value of<br>LockOutTime to "-1", it<br>indicates that the user<br>does not get locked. | -1 or time in minutes        | -1                |
| CacheHost   | Yes                      | When EnableSession is set<br>to "Y" and OMSServices.war<br>is deployed on a cloud<br>environment, it is<br>mandatory to provide the<br>Redis cache host.                                                                                                    | Empty or Redis<br>cache port | Empty             |
| CachePort   | Yes                      | When EnableSession is set<br>to "Y" and OMSServices.war<br>is deployed on a cloud<br>environment, it is required<br>to provide the Redis cache<br>port.                                                                                                    | Empty or Redis<br>cache port | Empty             |

# OMSCommDesigner.ini

This topic provides information on the configuration parameters available in the *OMSCommDesigner.ini* file. This file is the configuration file for the Communication Designer that contains all the parameters required to enable or disable its features, such as rights management, maker checker, and others.

| Parameter                 | Mandatory<br>(Yes or No) | Description                                                                                                    | Valid<br>values | Default<br>value |
|---------------------------|--------------------------|----------------------------------------------------------------------------------------------------|-----------------|------------------|
| PreviewInNewTab           | No                       | It allows you to preview the<br>communication template in a new<br>browser tab.<br>• Set the <b>PreviewInNewTab</b><br>parameter to Y to preview the<br>template in a new browser tab.<br>• Set the <b>PreviewInNewTab</b><br>parameter to N to preview the<br>template in the existing browser<br>tab.                                                                                                    | Y/N             | Ν                |
| enableRight<br>Management | No                       | It allows you to enable or disable the<br>rights management functionality in<br>the Communication Designer.<br>• Set the<br>enableRightManagement<br>parameter to Y to enable the<br>rights management feature.<br>Once enabled, the Rights<br>Management icon appears at<br>the lower-right corner of the<br>Communication Designer home<br>page.<br>• Set the<br>enableRightManagement<br>parameter to N to disable the<br>rights management feature. | Y/N             | Ζ                |

| Parameter              | Mandatory<br>(Yes or No) | Description                                                                                                    | Valid<br>values | Default<br>value |
|------------------------|--------------------------|----------------------------------------------------------------------------------------------------|-----------------|------------------|
| enable<br>MakerChecker | No                       | It allows you to enable or disable the<br>maker checker functionality in the<br>Communication Designer.<br>• Set the <b>enableMakerChecker</b>                                     | Y/N             | N                |
|                        |                          | parameter to Y to enable the<br>maker checker feature. Once<br>enabled, the Maker Checker icon<br>appears at the lower-right<br>corner of the Communication<br>Designer home page. |                 |                  |
|                        |                          | <ul> <li>Set the enableMakerChecker<br/>parameter to N to disable the<br/>maker checker feature.</li> </ul>                                                                        |                 |                  |

# Configuring secret manager in OMSAdminConfig.ini

The Secret Manager is a tool or service that securely stores sensitive information such as passwords, secret keys, API keys, and more. It provides a centralized and secure location to store and manage these values, reducing the risk of exposing sensitive information.

For the NewgenONE OmniOMS Admin Workspace, you can store the account password and client secret key in the AWS Secret Manager and retrieve them dynamically during runtime. Once you enabled the Secret Manager, the fields for the Client Secret (in the case of Office 365 mail protocol) and Password (in the case of SMTP, POP3, and IMAP mail protocols) appear disabled when creating a Mail Channel or Bounce Mail Channel. The Admin Workspace fetches the corresponding values from the Secret Manager based on the key value specified in the OMSAdminConfig.ini file.

To configure the Secret Manager in the OMSAdminConfig.ini file, follow the below steps:

- 1. Open the OMSAdminConfig.ini file.
- 2. Set the value of *SecretManager* to "Y" to enable the AWS Secret Manager integration.
- 3. Specify the key value for accessing the Account Password and Client Secret from the AWS Secret Manager. The format is as follows: <CabinetName>\_OMS\_<ModuleName>\_<ChannelName>=<SecretManagerKey> For example, if the cabinet name is newgenOmniOMScabinet, the module name is OMSAdminWorkspace, and the channel name is ChannelOMS, the configuration will be as follows:

newgenOmniOMScabinet\_OMS\_OMSAdminWorkspace\_ChannelOMS= CHANNELOMSCREDENTIALS

In this example, *CHANNELOMSCREDENTIALS* represents the key in the AWS Secret Manager where the Account Password and Client Secret values are present.

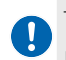

To store the account password and client secret in the AWS Secret Manager, adhere to the format provided below:

- AccountPassword <SpecifyYourPassword>
- ClientSecret <SpecifyClientSecretKey>

The parameters *AccountPassword* and *ClientSecret* are case-sensitive and must be declared exactly as shown here.